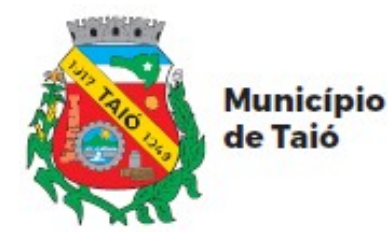

## JUSTIFICATIVA DE PONTO ON-LINE PELO COMPUTADOR

## REGULARIZAÇÃO DE PENDÊNCIAS NO REGISTRO DE PONTO ELETRÔNICO

# PASSO A PASSO DO SERVIDOR

# ÍNDICE

| INTRODUÇÃO                                   | 2 |
|----------------------------------------------|---|
| FAZENDO A JUSTIFICATIVA DE PONTO             | 3 |
| PELO COMPUTADOR                              | 3 |
| ACOMPANHAMENTO DE ANDAMENTO DA JUSTIFICATIVA | 8 |

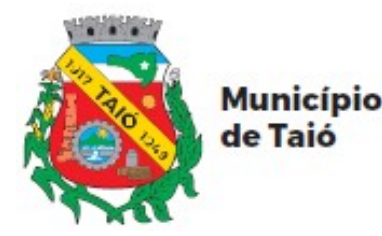

## INTRODUÇÃO

A "**Justificativa de Ponto On-line**" foi desenvolvida com o intuito de agilizar e facilitar a entrega de justificativas das pendências do Ponto Eletrônico, além de diminuir o fluxo de papel nas repartições públicas.

Essa ferramenta será implantada de forma gradual, sendo que a medida em que for sendo implantada, não será aceito justificativas por outro meio a não ser de forma on-line.

Para tanto, faz-se necessário que os servidores façam seu cadastro no Portal do Cidadão pelo Autoatendimento, onde além de realizar as justificativas, os servidores poderão ter acesso ao seu espelho ponto, folha de pagamento, entre outros.

Além do acesso pelo Autoatendimento, está disponível aos Servidores o aplicativo atende.net, que pode ser baixado gratuitamente na loja de aplicativos de seu celular.

Ao cadastrar uma justificativa, o servidor será notificado via e-mail sobre todo o andamento da mesma, inclusive com o parecer sobre o Deferimento ou Indeferimento do Secretário e/ou Departamento de Recursos Humanos, facilitando o conhecimento sobre a regularização das pendências.

- O processo de justificativa seguirá o seguinte caminho:
- a) Servidor insere a justificativa no sistema;
- b) RH recebe e nesta etapa somente tramita para o respectivo Secretário;
- c) O Secretário analisará e dará seu parecer;
- c.1) Se indeferido o processo se encerra e o servidor deve fazer nova justificativa, caso queira;
- c.2) Se deferido o processo é tramitado ao RH;
- d) O RH irá analisar e dará seu parecer;
- d.1) Se indeferido o processo se encerra e o servidor deve fazer nova justificativa, caso queira;
- d.2) Se deferido parcialmente, será realizado os ajustes no ponto ponto eletrônico em relação as justificativas deferidas e o Servidor deverá fazer nova justificativa em relação as indeferidas, caso queira;
- d.3) Se deferido, será realizado os ajustes no ponto ponto eletrônico;
- e) O processo é encerrado pelo RH.

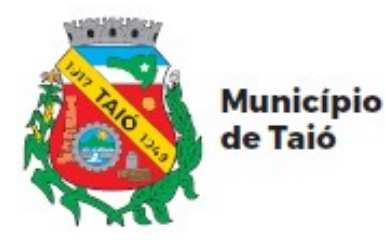

## FAZENDO A JUSTIFICATIVA DE PONTO

### **PELO COMPUTADOR:**

\* Acessar o link <u>https://taio.atende.net</u>.

\* Faça o login, inserindo o seu CPF e senha e depois clique em "Entrar".

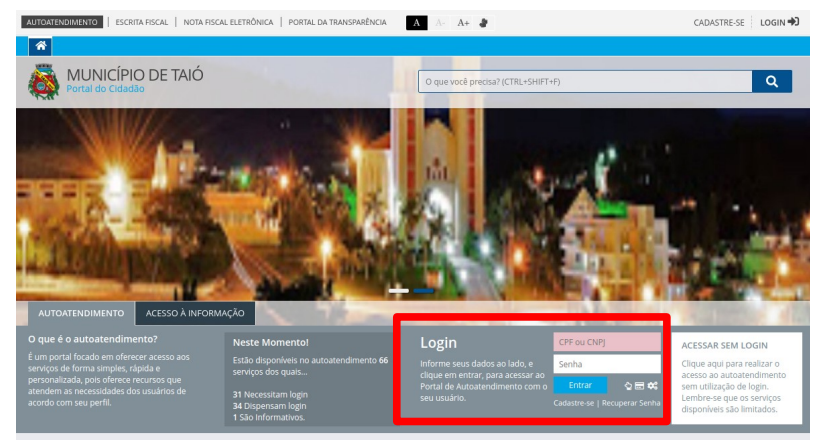

\* Para acessar a ferramenta de Justificativa de Ponto, localize na barra de menu superior a opção "Servidor Público" >> "Ponto Eletrônico" e clique em "Justificativa de Ponto".

| MUNICÍPIO DE TAIÓ<br>Autoatendimento          |        |                     |               |                                                                                   |                                                                                                    |                                                 | <mark>O que você p</mark>          | orecisa? (CTI                               | RL+SHIFT+F                                                            | F)          | Q     |                                           |                                                    |  |
|-----------------------------------------------|--------|---------------------|---------------|-----------------------------------------------------------------------------------|----------------------------------------------------------------------------------------------------|-------------------------------------------------|------------------------------------|---------------------------------------------|-----------------------------------------------------------------------|-------------|-------|-------------------------------------------|----------------------------------------------------|--|
| <b>^</b>                                      | Bancos | Cidadão             | Con           | tabilidade                                                                        | Empresa                                                                                                  | Engenheiro                                      | Fornecedores                       | Imobiliária                                 | Servidor Público                                                      | Tabelionato | Saúde | Social                                    | Vigilância                                         |  |
| Avorian e e e e e e e e e e e e e e e e e e e |        | nto<br>o de Pagamen | *<br>*<br>to* | MAIS AI<br>Emissão<br>Justificat<br>Espelho<br>Inscrição<br>Registro<br>Editais d | CESSADOS<br>do Recibo de P<br>iva de Ponto<br>Ponto<br>o Concurso Púb<br>de Ponto Biom<br>e Concurso Pút | egamento *<br>*<br>k<br>lico<br>étrico<br>blico | FOLHA DE PAGA<br>Emissão do Recibo | <b>MENTO</b><br>) de Pagamento <del>☆</del> | PONTO ELETR<br>Espelho Ponto<br>Positaro do Por<br>Justificativa de f | ÔNICO       | ← E   | ONCURSO:<br>iditais de Co<br>nscrição Cor | S E SELETIVOS<br>incurso Público<br>ncurso Público |  |

\* Você também pode localizar a Justificativa de Ponto pela busca. Digite "Justificativa" e depois clique em "Justificativa de Ponto" no resultado da busca.

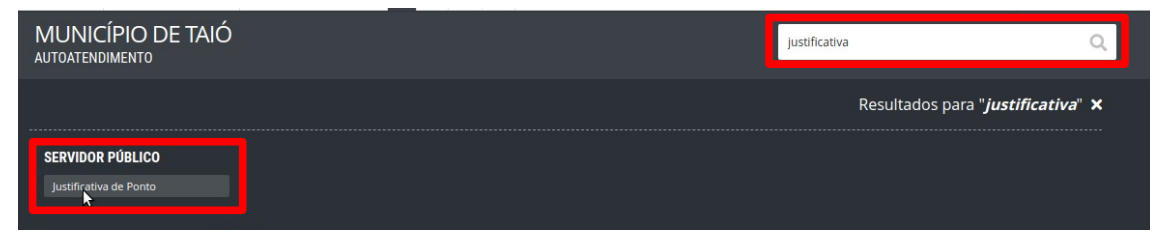

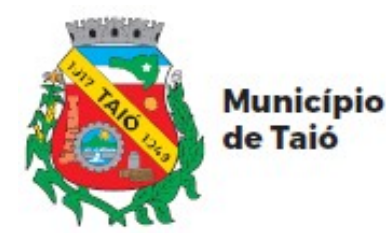

\* Na página que se abrirá, leia atentamente as orientações de preenchimento da Justificativa de Ponto e clique em "Prosseguir".

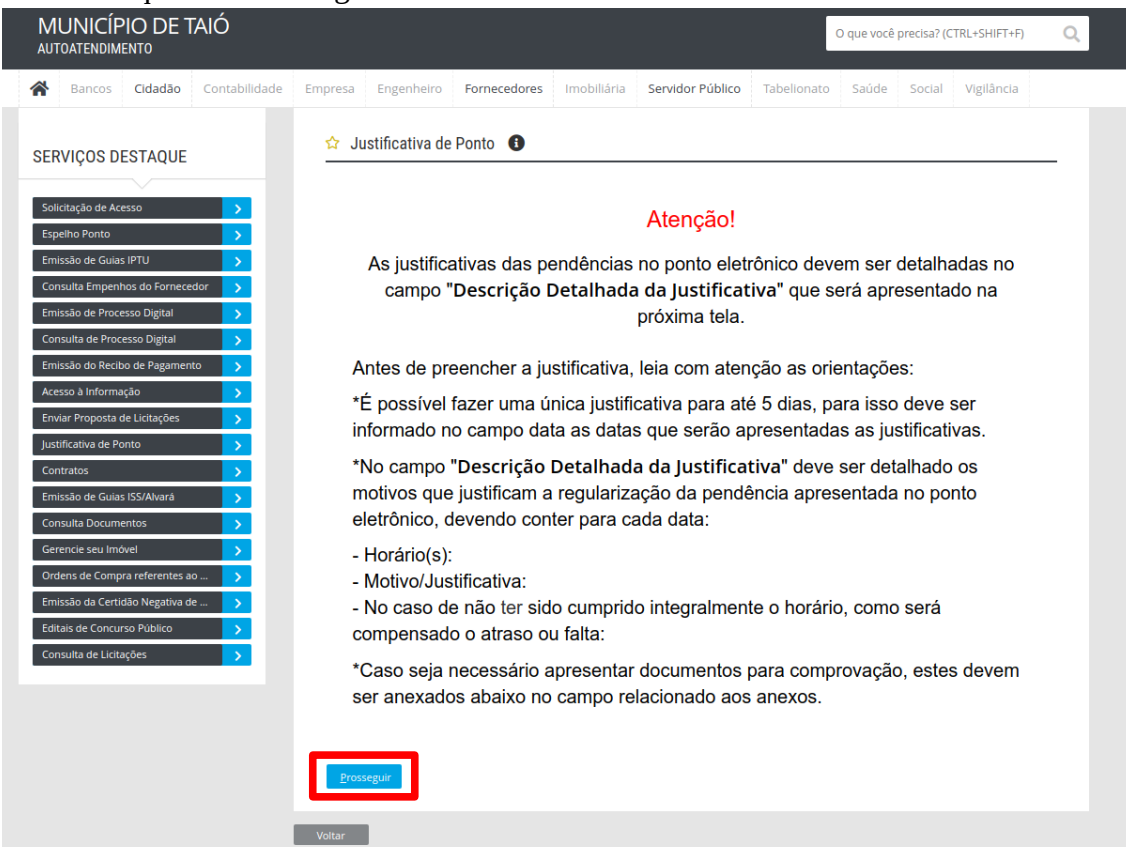

\* Na tela seguinte, antes de iniciar a justificativa, leia também as informações que se encontram no quadro "Descrição da Solicitação" que se encontra abaixo dos quadros de datas.

| SERVIÇOS DESTAQUE                 | 🟠 Justificativa de Ponto 🏾 🕚                                                        |                                                                                                    |
|-----------------------------------|-------------------------------------------------------------------------------------|----------------------------------------------------------------------------------------------------|
| Solicitação de Acesso             | * Campos Obrigatórios<br>Descreva abaixo a sua solicitação:                         |                                                                                                    |
| Espelho Ponto                     | lustificativa de Ponto                                                              |                                                                                                    |
| Emissão de Guias IPTU >           | Data *                                                                              | 00/00/0000                                                                                                    |
| Consulta Empenhos do Fornecedor > | Descrição Detalhada da Justificativa *                                              | - Horário(s):                                                                                                    |
| Emissão de Processo Digital >     |                                                                                     | <ul> <li>Motivo/Justificativa:</li> <li>No caso de não ter sido cumprido integralmente o horário, como será compensado o atraso ou falta:</li> </ul>                                                                                                    |
| Consulta de Processo Digital      |                                                                                     |                                                                                                    |
| Emissão do Recibo de Pagamento >  | Data:                                                                               | 00/00/0000                                                                                                    |
| Acesso à Informação >             | Descrição Detalhada da Justificativa:                                               | - Horário(s):                                                                                                    |
| Enviar Proposta de Licitações >   |                                                                                     | <ul> <li>Motivo/Justificativa:</li> <li>No caso de não ter sido cumprido integralmente o horário, como será compensado o atraso ou falta:</li> </ul>                                                                                                    |
| Justificativa de Ponto            |                                                                                     |                                                                                                    |
| Contratos >                       | Data:                                                                               | 00/00/0000                                                                                                    |
| Emissão de Guias ISS/Alvará       | Descrição Detalhada da Justificativa:                                               | - Horário(s):                                                                                                    |
| Consulta Documentos               |                                                                                     | <ul> <li>Motivo/Justificativa:</li> <li>No caso de não ter sido cumprido integralmente o horário, como será compensado o atraso ou falta:</li> </ul>                                                                                                    |
| Gerencie seu Imóvel               |                                                                                     | 1                                                                                                    |
| Ordens de Compra referentes ao >  | Data:                                                                               | 00/00/0000                                                                                                    |
| Emissão da Certidão Negativa de > | Descrição Detalhada da Justificativa:                                               | - Horário(s):                                                                                                    |
| Editais de Concurso Público       |                                                                                     | <ul> <li>Motivo/ustiticativa:</li> <li>No caso de não ter sido cumprido integralmente o horário, como será compensado o atraso ou falta:</li> </ul>                                                                                                    |
| Consulta de Licitações            |                                                                                     | A                                                                                                    |
|                                   | Data:                                                                               | 00/00/0000                                                                                                    |
|                                   | Descrição Detalhada da Justificativa:                                               | - Horário(s):<br>- Motivo/Justificativa:<br>- No caso de não ter sido cumprido integralmente o horário, como será compensado o atraso ou falta:                                                                                                    |
|                                   | Descrição da Solicitação * A justificativa<br>orientaçõe<br>informaçõe<br>quadro de | A<br>wa deve ser realizada no campo "Descrição Detalhada da Justificativa" abaixo de cada data, conforme<br>da tela de abertura (Para reier as orientações, clique no botão "Voltar" no final desta página, porte as<br>s já digitadas serão perdidas). Quando necessário enviar documentos, estes devem ser anexados no<br>Anexos" abaixo deste texto. |

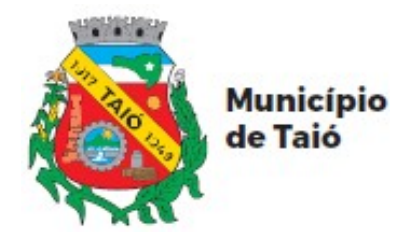

\* Você poderá justificar até 5 datas diferentes, devendo no campo abaixo de cada data, discriminar para aquela data o(s) horário(s) que será(ão) justificado(s), expor detalhadamente o motivo/justificativa que levou a pendência no registro do ponto e caso a jornada de trabalho não foi cumprida integralmente, informar como será compensado o atraso ou a falta.

| <ul> <li>Campos Obrigatorios</li> <li>Descreva abaixo a sua solicitação</li> </ul> |                                                                                                    |
|------------------------------------------------------------------------------------|----------------------------------------------------------------------------------------------------|
| Justificativa de Ponto                                                             | 00/00/0000                                                                                                    |
| Descrição Detalhada da Justificativa (                                             | <ul> <li>Hordrácký:</li> <li>MotivoJustificativa:</li> <li>No caso de não ter sido cumprido integralmente o horário, como será compensado o atraso ou faita</li> </ul>   |
| Data:                                                                              | 00/00/0000                                                                                                    |
| Descrição Detalhada da Justificativa:                                              | - Horário(s):<br>- Motivo/Justificativa:<br>- No caso de não ter sido cumprido integralmente o horário, como será compensado o atraso ou falta                           |
| Data:                                                                              | 00/00/0000                                                                                                    |
| Descrição Detalhada da Justificativa:                                              | - Horário(s):<br>- Motivo/Justificativa:<br>- No caso de não ter sido cumprido integralmente o horário, como será compensado o atraso ou falta                           |
| Data:                                                                              | 00/00/0000                                                                                                    |
| Descrição Detalhada da Justificativa:                                              | <ul> <li>Horário(s):</li> <li>Motivo/Justificativa:</li> <li>No caso de não ter sido cumprido integralmente o horário, como será compensado o atraso ou faite</li> </ul> |
| Data:                                                                              | 00/00/0000                                                                                                    |
| Descrição Detalhada da Justificativa:                                              | - Horário(s):<br>- Motivo/Justificativa:<br>- No caso de não ter sido cumprido integralmente o horário, como será compensado o atraso ou falta                           |

\* Caso seja necessário anexar documentos que comprovem a sua justificativa, estes devem ser anexados no campo de anexos, localizado abaixo das datas e da "Descrição da Solicitação. Clique em "Buscar". Você pode adicionar vários documentos clicando no sinal de "+" ou excluir um documento anexado por engano clicando no sinal de "-".

| Data:                                                         | (                                | 00/00/0000                                                                                                    |                                                                                        |     |  |  |  |
|---------------------------------------------------------------|----------------------------------|----------------------------------------------------------------------------------------------------|----------------------------------------------------------------------------------------|-----|--|--|--|
| Descrição Detalhada da Just                                   | tificativa: .                    | Horário(s):     Motivo/Justificativa:     No caso de não ter sido cumprido integralmente o horário, como será compensado o atraso ou falta:                                             |                                                                                        |     |  |  |  |
| Data:                                                         |                                  | 00/00/0000                                                                                                    |                                                                                        |     |  |  |  |
| Descrição Detalhada da Just                                   | tificativa:                      | - Horário(s):<br>- Motivo/Justificativa:<br>- No caso de não ter sido cumprido integralmente o horário, como será compensado o atraso ou falta:                                         |                                                                                        |     |  |  |  |
| Descrição da Solicitação *                                    | A justificativa<br>orientações o | deve ser realizada no campo "Descrição Detalhada da Just<br>la tela de abertura (Para reler as orientações, clique no bot<br>iá digitadas seção perdidas). Quando peressário enviar dor | ificativa" abaixo de cada data, conforme<br>ão "Voltar" no final desta página, porém a | ;   |  |  |  |
|                                                               | quadro de "A                     | o ngosta zarao periodazi, quanto recessorio entra doc<br>nexos" abalixo deste texto.                                                                                                    | cumentos, estes devem ser anexados no                                                  | 1,  |  |  |  |
| <b>Anexos</b><br>Documentos Opcionais                         | quadro de "A                     | po ungo "abaixo deste texto.                                                                                                    | cumentos, estes oevem ser anexados no                                                  | _/; |  |  |  |
| Anexos<br>Documentos Opcionais                                | quadro de "A                     | comprovação da JUSTIFICATIVA Decla                                                                                                    | ração,pdf                                                                              |     |  |  |  |
| Anexos<br>Documentos Opcionais<br>Outros Documentos           | quadro de "A<br>65               | comprovação da justificativa Decla                                                                                                    | ração,pdf                                                                              |     |  |  |  |
| Anexos<br>Documentos Opcionais<br>Outros Documentos           | quadro de "A                     | COMPROVAÇÃO DA JUSTIFICATIVA Decla                                                                                                    | ração,pdf                                                                              |     |  |  |  |
| Anexos Documentos Opcionais Outros Documentos Confirmar Limpa | quadro de A                      | COMPROVAÇÃO DA JUSTIFICATIVA Decla                                                                                                    | ração,pdf Buscar                                                                       |     |  |  |  |

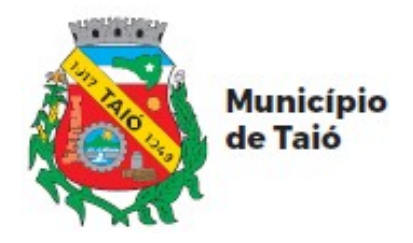

\* Concluído a justificativa, você deve enviar clicando em "Confirmar" no final do formulário.

|                   | 65 🥄 | COMPROVAÇÃO DA JUSTIFICATIVA | Declaração.pdf | Buscar     |
|-------------------|------|------------------------------|----------------|------------|
| Outros Documentos |      |                              |                |            |
|                   | ٩    | Digite para consultar        |                | Buscar - + |
|                   |      |                              |                |            |
| Confirmar         |      |                              |                |            |
|                   |      |                              |                |            |
| Voltar            |      |                              |                |            |
|                   |      |                              |                |            |

\* Será gerado o comprovante de abertura do processo da justificativa.

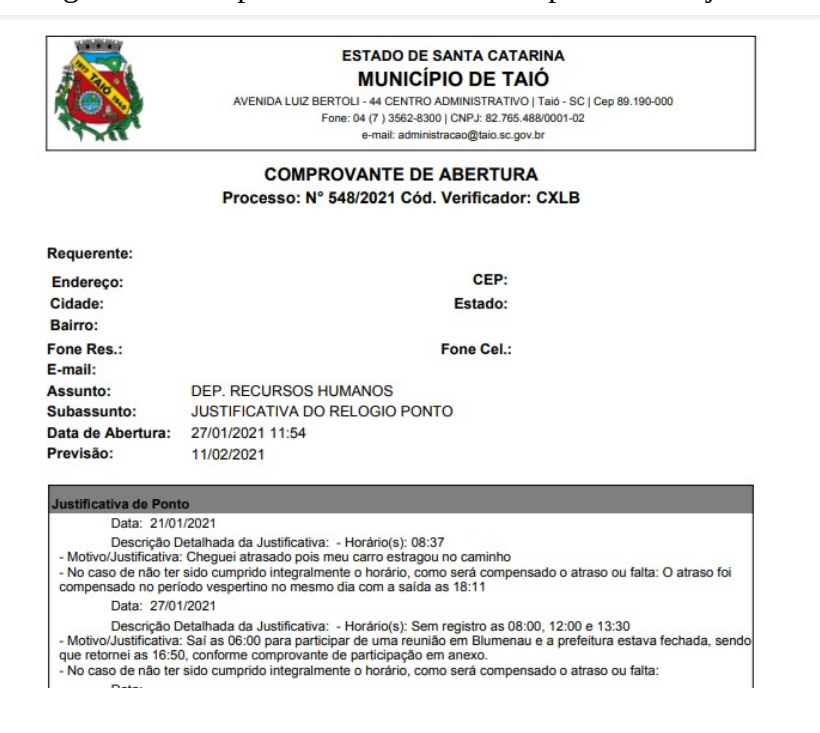

\* Você pode fechar as demais janelas geradas.

| Gerenciamento do Processo [548/2021]                                                                                                    |                                                                                                    |                                                                                                    |
|----------------------------------------------------------------------------------------------------|----------------------------------------------------------------------------------------------------|----------------------------------------------------------------------------------------------------|
| Image: state of the state of the state o | Desires<br>Desires<br>Econt Press<br>Econt Press | V Segara                                                                                                    |
| Strike Scretário     Eechar                                                                                                    |                                                                                                    | h; :(1745, 334) Q; : 100%                                                                                                    |
| Antes de preencher a iustifica<br>Anto<br>Processo Digital<br>Processo insertido com<br>Número/Ano: 548/2021 (Odigo<br>Verticor Mon Pro                                                                                                    | iva leia com atencão as orientas<br>(códico DA MENSAGEM, MPT COORT<br>SUCRESO!<br>Verificador: CXLB<br>Ites                                                                                                    | E possivel lazer uma unica justificativa pa<br>in Alerta<br>*1 (WPT-000042] - E-mails do processo 548/2021<br>enviados com sucesso!<br>el OK + Detalhes |

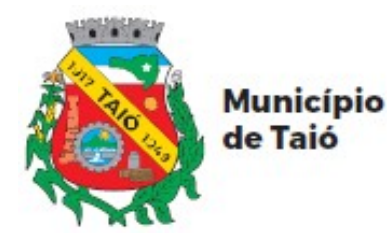

#### \* Exemplo de Justificativa de Ponto

| ☆ | Justificativa | de Ponto  | 8 |
|---|---------------|-----------|---|
| - | ouounounru    | ac i onto | - |

| * Campos Obrigatórios<br>Descreva abaixo a sua s                                                                                                    | olicitação:  |                           |                                                                                                    |                                                                                                    |  |  |  |  |
|----------------------------------------------------------------------------------------------------|--------------|---------------------------|----------------------------------------------------------------------------------------------------|----------------------------------------------------------------------------------------------------|--|--|--|--|
| lustificativa de Ponto                                                                                                    |              |                           |                                                                                                    |                                                                                                    |  |  |  |  |
| Data *                                                                                                    |              | 21/                       | 01/2021                                                                                                    |                                                                                                    |  |  |  |  |
| Descrição Detalhada da Jusi                                                                                                    | tificativa * | - H<br>- M<br>- N<br>falt | <ul> <li>Horário(s): 08:37</li> <li>Motivo/Justificativa: Cheguei atrasado pois meu carro estragou no caminho</li> <li>No caso de não ter sido cumprido integralmente o horário, como será compensado o atraso ou falta: O atraso foi compensado no período vespertino no mesmo dia com a saída as 18:11</li> </ul> |                                                                                                    |  |  |  |  |
| Data:                                                                                                    |              | 27/                       | 01/2021                                                                                                    | //                                                                                                    |  |  |  |  |
| Descrição Detalhada da Justi                                                                                                    | ficativa:    | - H<br>- M<br>est<br>- N  | orário(s): Sem registro as 08:00, 12:00 e 13:30<br>otivo/Justificativa: Saí as 06:00 para participar de<br>ava fechada, sendo que retornei as 16:50, confo<br>o caso de não ter sido cumprido integralmente e<br>falta:                                                                                             | e uma reunião em Blumenau e a prefeitura<br>rme comprovante de participação em anexo.<br>o horário, como será compensado o atraso |  |  |  |  |
| Data:                                                                                                    |              | 00/                       | 00/0000                                                                                                    |                                                                                                    |  |  |  |  |
| Descrição Detalhada da Justi                                                                                                    | ficativa:    | - H<br>- M<br>- N<br>falt | orário(s):<br>otivo/Justificativa:<br>o caso de não ter sido cumprido integralmente o<br>a:                                                                                                    | o horário, como será compensado o atraso ou                                                                                       |  |  |  |  |
| Data:                                                                                                    |              | 00/                       | 00/0000                                                                                                    |                                                                                                    |  |  |  |  |
| Descrição Detalhada da Justificativa:                                                                                                    |              |                           | orário(s):<br>otivo/Justificativa:<br>o caso de não ter sido cumprido integralmente (<br>a:                                                                                                    | o horário, como será compensado o atraso ou                                                                                       |  |  |  |  |
| Data:                                                                                                    |              | 00/00/0000                |                                                                                                    |                                                                                                    |  |  |  |  |
| Descrição Detalhada da Justi                                                                                                    | ficativa:    | - H<br>- M<br>- N<br>falt | orário(s):<br>otivo/Justificativa:<br>o caso de não ter sido cumprido integralmente (<br>a:                                                                                                    | o horário, como será compensado o atraso ou 🥢                                                                                     |  |  |  |  |
| Descrição da Solicitação * A justificativa deve ser realizada no campo "Descrição Detalhada da Justificativa" abaixo de cada data, conforme orientações da tela de abertura (Para reler as orientações, clique no botão "Voltar" no final desta página, porém as informações já digitadas serão perdidas). Quando necessário enviar documentos, estes devem ser anexados no quadro de "Anexos" abaixo deste texto. |              |                           |                                                                                                    |                                                                                                    |  |  |  |  |
| Anexos                                                                                                    |              |                           |                                                                                                    |                                                                                                    |  |  |  |  |
| Documentos Opcionais                                                                                                    |              |                           |                                                                                                    |                                                                                                    |  |  |  |  |
| 65                                                                                                    |              |                           | COMPROVAÇÃO DA JUSTIFICATIVA                                                                                                    | Declaração.pdf Buscar                                                                                                    |  |  |  |  |
| Outros Documentos                                                                                                    |              |                           |                                                                                                    |                                                                                                    |  |  |  |  |
|                                                                                                    |              | 0,                        | Digite para consultar                                                                                                    | Buscar - +                                                                                                    |  |  |  |  |
|                                                                                                    |              |                           |                                                                                                    |                                                                                                    |  |  |  |  |

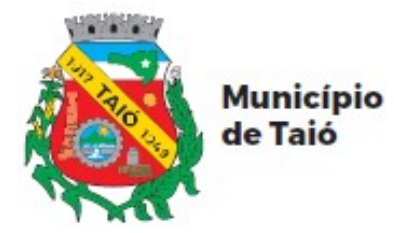

## ACOMPANHAMENTO DE ANDAMENTO DA JUSTIFICATIVA

Após enviada a justificativa você receberá e-mails informando o andamento do processo de justificativa. Você deve ficar atento ao seu e-mail, pois é através dele que você ficará sabendo se sua justificativa foi deferida ou indeferida juntamente com o Parecer do Secretário e/ou Departamento de Recursos Humanos.

Observação: Caso ao finalizar o envio da justificativa, você não receber o e-mail de "Abertura do Processo", entre em contato com o Departamento de Recursos Humanos, verifique e atualize o e-mail informado no seu cadastrado. Contato (47) 3562-8340 ou 99276-5459.

\* Você receberá vários e-mails relacionados ao processo de justificativa de ponto.

| ☆           | 🛛 Nād | o lidas 🏠 Com estrela 🙎 Contatos 🔊 Etiquetas 🔋 Anexos         |    | ♀ Filtrar estas mensagens <cl< p=""></cl<> | trl+Shift+K> |       |            |
|-------------|-------|---------------------------------------------------------------|----|--------------------------------------------|--------------|-------|------------|
| Ъ. <b>ж</b> | 0     | Assunto                                                       | 00 | Correspondentes                            | 6            | Data  | <b>^</b> i |
| 슯           |       | [IPM Atende.Net#2839234_1] Encerramento do processo 548/2021  | 0  | suporte@taio.sc.gov.br                     |              | 15:01 |            |
|             |       | [IPM Atende.Net#2839233_1] Processo de Justificativa de Ponto | 0  | suporte@taio.sc.gov.br                     |              | 15:01 |            |
|             |       | [IPM Atende.Net#2839232_1] Inserido parecer ao processo       | 0  | suporte@taio.sc.gov.br                     |              | 15:01 |            |
|             |       | [IPM Atende.Net#2839227_1] Inserido parecer ao processo       | 0  | suporte@taio.sc.gov.br                     |              | 14:46 |            |
|             |       | [IPM Atende.Net#2839228_1] Processo de Justificativa de Ponto | 0  | suporte@taio.sc.gov.br                     |              | 14:46 |            |
|             |       | [IPM Atende.Net#2839226_1] Processo de Justificativa de Ponto | 0  | suporte@taio.sc.gov.br                     |              | 14:41 |            |
|             |       | [IPM Atende.Net#2839220_1] Inserido parecer ao processo       | 0  | suporte@taio.sc.gov.br                     |              | 14:41 |            |
|             |       | [IPM Atende.Net#2839214_1] Movimento do processo 550/2021 - M | •  | suporte@taio.sc.gov.br                     |              | 14:01 |            |
|             |       | [IPM Atende.Net#2839212_1] Movimento do processo 548/2021 - M | 0  | suporte@taio.sc.gov.br                     |              | 14:01 |            |
|             |       | [IPM Atende.Net#2839206_1] Abertura do processo 550/2021 - MA | 0  | suporte@taio.sc.gov.br                     |              | 13:56 |            |
|             |       | [IPM Atende.Net#2839193_1] Abertura do processo 548/2021 - MA | 0  | suporte@taio.sc.gov.br                     |              | 11:56 |            |

\* Abaixo exemplos de e-mail que você poderá receber. Os e-mail recebidos dependem do tratamento e andamento da sua justificativa, podendo variar de uma justificativa para outra.

a) E-mail "Abertura do Processo", informando que o processo foi aberto.

| De suporte@taio.sc.gov.br 😭                                                                             | ✤ Responder   | → Encaminhar  | 🖻 Arquivar 💧 Span   | n 🛍 Excluir 🛛 Mais 🗸 |
|----------------------------------------------------------------------------------------------------|---------------|---------------|---------------------|----------------------|
| Assunto [IPM]Atende.Net#2839260_1] Abertura do processo 564/2021 - MARCIO FARIAS                        |               |               |                     | 27/01/2021 17:31     |
| Para Mim <sup>®</sup><br>O processo de <b>11258 - MARCIO FARIAS</b> , cadastrado sob nº <b>564/2021</b> | - código veri | ficador: CO9S | , assunto: DEP. REC | URSOS HUMANOS,       |

O processo de **11258 - MARCIO FARIAS**, cadastrado sob nº **564/2021** - código verificador: CO9S, assunto: DEP. RECURSOS HUMANOS subassunto: JUSTIFICATIVA DO RELOGIO PONTO, foi inserido com sucesso no sistema do Município de Taió/SC no dia **27/01/2021.** 

Para consultar o seu protocolo, utilize o Serviço de Consulta de Protocolo no Portal do Cidadão através do link: https://taio.atende.net/

b) E-mail "Movimento do Processo". Ao inserir seu processo o mesmo é enviado ao RH que deverá encaminhar ao respectivo Secretário e este e-mail informa que o seu processo foi tramitado, ou seja, foi enviado do RH para análise do seu Secretário.

| De suporte@taio.sc.gov.br 🏠                                                                                                    | ✤ Responder | → Encaminhar | 🖻 Arquivar | 👌 Spam | 🗎 Excluir | Mais 🗸 |  |  |
|----------------------------------------------------------------------------------------------------|-------------|--------------|------------|--------|-----------|--------|--|--|
| Assunto [IPM]Atende.Net#2839347_1] Movimento do processo 564/2021 - MARCIO FARIAS                                                                                                    |             |              |            |        |           |        |  |  |
| Para Mim 🛱                                                                                                    |             |              |            |        |           |        |  |  |
| O processo de <b>11258 - MARCIO FARIAS</b> , cadastrado sob nº <b>564/2021</b> - código verificador: <b>CO9S</b> , assunto: Não Informado, subassunto: Não Informado, <b>foi tramitado com sucesso no sistema do Município de Taió/SC.</b> |             |              |            |        |           |        |  |  |

Para consultar o seu protocolo, utilize o Serviço de Consulta de Protocolo no Portal do Cidadão através do link: https://taio.atende.net/

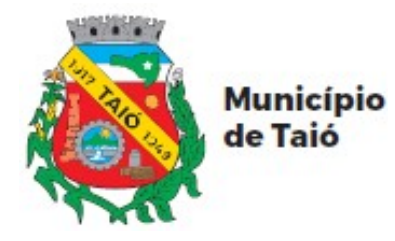

c) E-mail "Inserido parecer ao processo" contendo no primeiro e-mail o parecer do Secretário e caso o Secretário defira sua justificativa, você receberá um segundo e-mail contendo o parecer do Departamento de Recursos Humanos, no mesmo modelo.

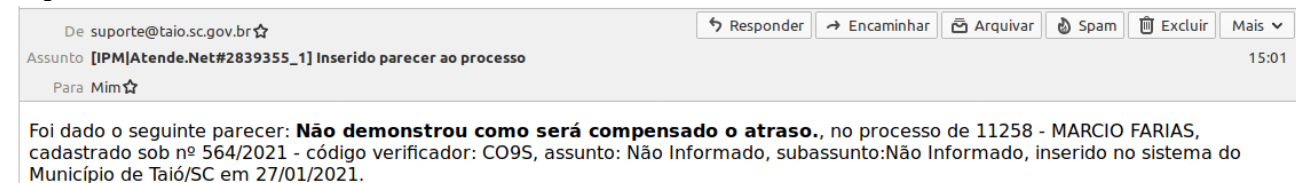

Para consultar o seu protocolo, utilize o Serviço de Consulta de Protocolo no Portal do Cidadão através do link: https://taio.atende.net/

d) E-mail "Processo de Justificativa de ponto" informando o INDEFERIMENTO da justificativa, que poderá ser do indeferimento dado pelo Secretário ou pelo Departamento de Recursos Humanos. Neste caso você poderá fazer NOVA justificativa, incluído as comprovações faltantes que resultaram no indeferimento.

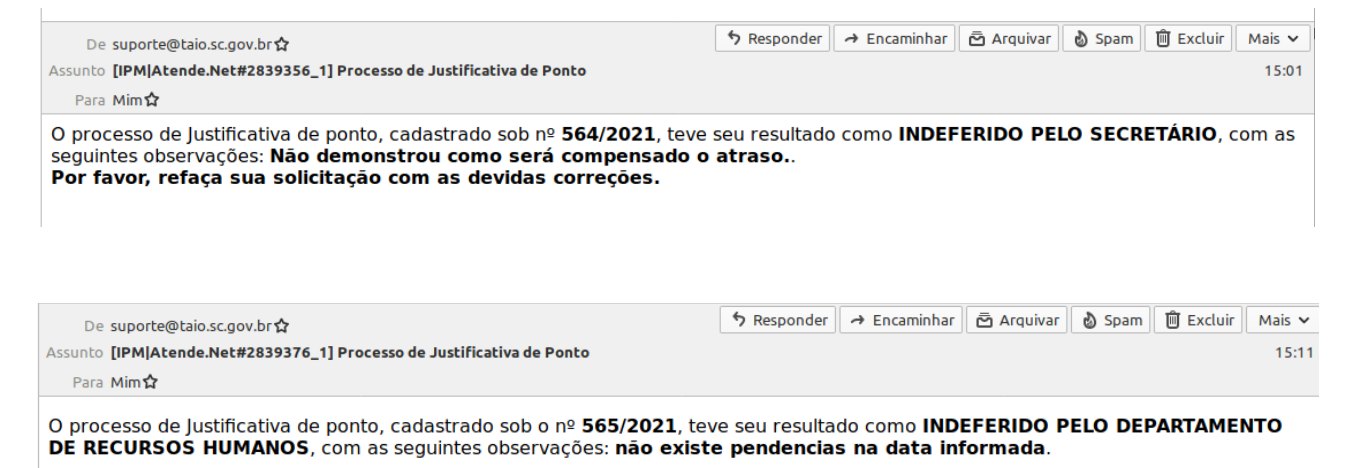

Por favor, refaça sua solicitação com as devidas correções.

e) E-mail "Processo de Justificativa de ponto" informando o DEFERIMENTO da justificativa, que poderá ser do deferimento dado pelo Secretário e pelo Departamento de Recursos Humanos, no mesmo modelo.

| Assunto [IPM]Atende.Net#2839233_1] Processo de Justificativa de Ponto | 15:01 |
|-----------------------------------------------------------------------|-------|
| Para Mim 🏠                                                            |       |

O processo de Justificativa de ponto, cadastrado sob nº 548/2021, teve seu resultado como Deferido.

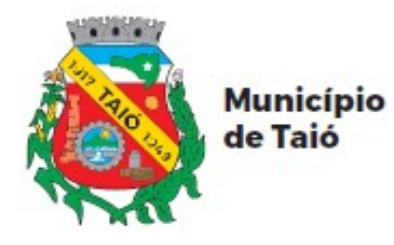

f) E-mail "Encerramento do processo" informando que o processo foi encerrado. O encerramento significa somente que o processo foi finalizado, podendo ter sido DEFERIDO ou INDEFERIDO, portanto para saber o resultado, você deve verificar os e-mails anteriores, principalmente o e-mail contendo o parecer, conforme item (c).

| De suporte@taio.sc.gov.br                                                         | Responder | → Encaminhar | 🖻 Arquivar | 👌 Spam | 🗎 Excluir | Mais 🗸 |
|-----------------------------------------------------------------------------------|-----------|--------------|------------|--------|-----------|--------|
| Assunto [IPM Atende.Net#2839377_1] Encerramento do processo 565/2021 - MARCIO FAR | IAS       |              |            |        |           | 15:11  |
| Para Mim 😭                                                                        |           |              |            |        |           |        |

O processo de **11258 - MARCIO FARIAS**, cadastrado sob nº **565/2021** - código verificador: **7Y39**, assunto: DEP. RECURSOS HUMANOS, subassunto: JUSTIFICATIVA DO RELOGIO PONTO, **foi encerrado no sistema do Município de Taió/SC.** 

Para consultar o seu protocolo, utilize o Serviço de Consulta de Protocolo no Portal do Cidadão através do link: https://taio.atende.net/